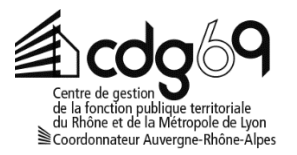

## COMMENT ACCÉDER À MON ESPACE CANDIDAT ?

Afin d'accéder à votre espace candidat et suivre l'avancement de votre dossier merci de lire et suivre les instructions ci-dessous :

## 1. Accès à l'espace candidat

- Vous devez vous rendre sur le site <u>www.cdg69.fr</u> afin d'accéder à la plateforme de préinscription.
- Cliquez sur « Espaces personnels » :

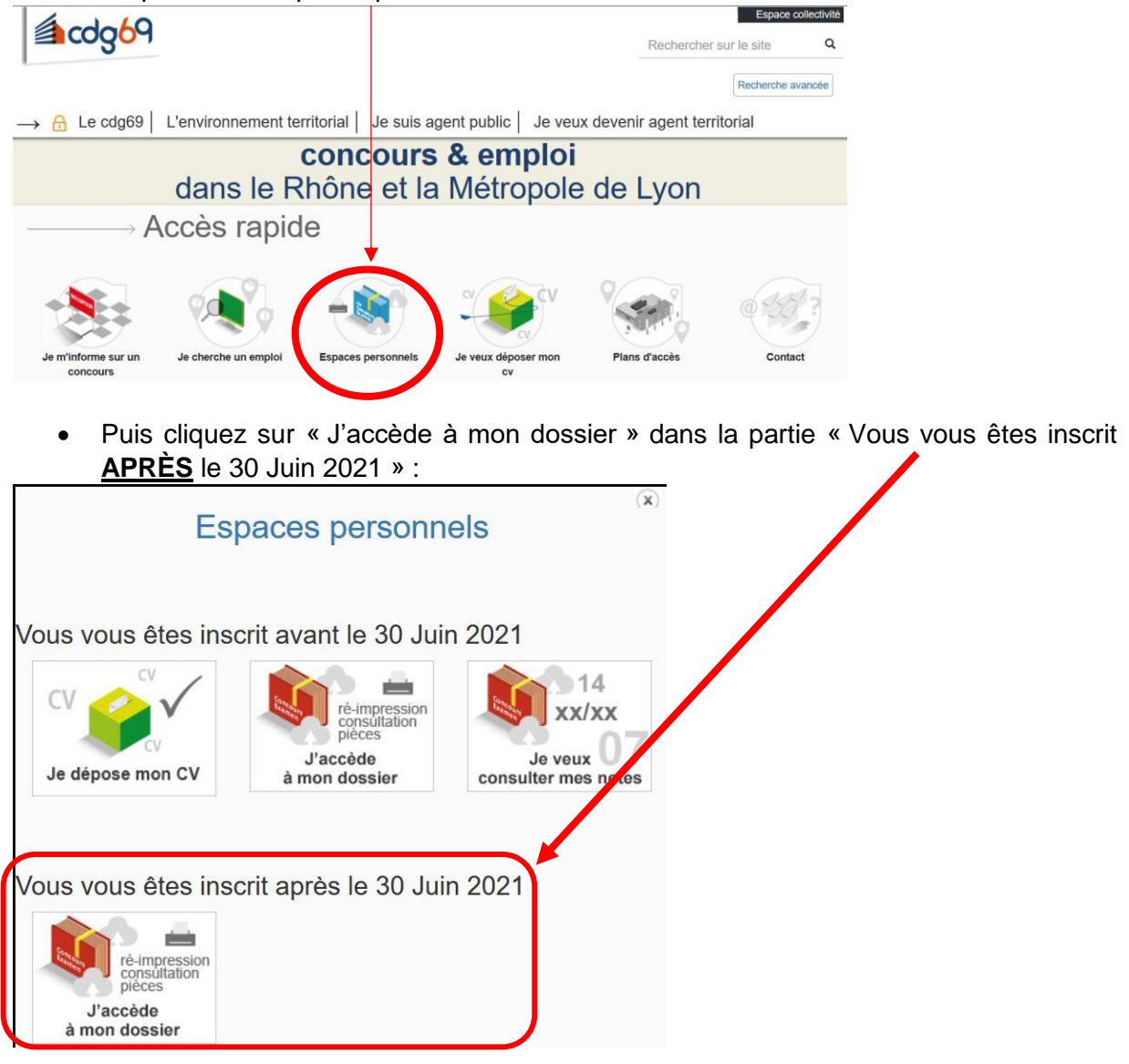

- Vous serez alors redirigé vers la page <u>https://www.agirhe-concours.fr/?dep=69</u>
- Cliquez ensuite sur le bouton vert <u>« Connexion espace sécurisé »</u>

Centre de gestion du Rhône et de la Métropole de Lyon
INSCRIPTIONS AUX CONCOURS ET EXAMENS

Connexion espace sécurisé

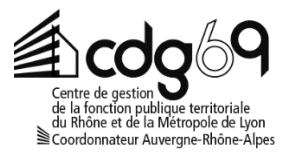

 Accédez ensuite à votre espace candidat en saisissant votre identifiant et le mot de passe (envoyés par mail lors de la réception de votre dossier). En cas d'identifiants oubliés cliquez sur « Mot de passe oublié » (inutile de contacter le CDG69, notre service n'a pas accès à cette information).

## 2. Dépôt des pièces justificatives

 Afin de compléter votre inscription vous pouvez déposer vos pièces justificatives en ligne. Pour cela connectez-vous à votre espace sécurisé puis cliquez sur l'icône « dossier » et ajoutez vos documents. Attention vous pouvez ne pas être concerné par le dépôt de chaque pièce.

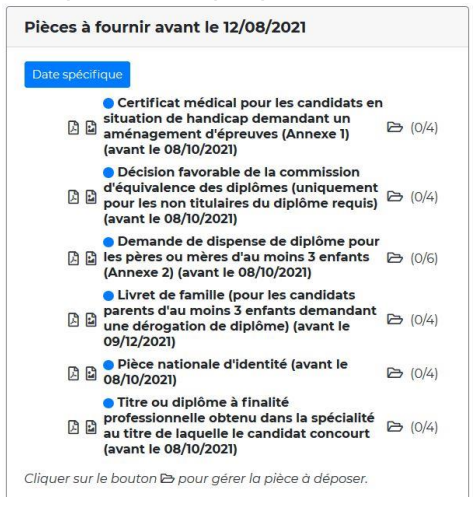

En cas de problème technique vous pouvez contacter le service concours au 04 72 38 49 50.